# User guide for the catalogoUCsBR – shiny application

Thuane Bochorny<sup>1\*</sup>, Pablo H.A. de Melo<sup>2</sup> & Rafaela C. Forzza<sup>1,3</sup>

1. Instituto de Pesquisas Jardim Botânico do Rio de Janeiro, Rio de Janeiro, Brazil

2. Instituto Federal de Educação, Ciência e Tecnologia de Minas Gerais, Minas Gerais, Brazil.

3. Instituto Chico Mendes de Conservação da Biodiversidade, Parque Nacional do Descobrimento, Bahia, Brazil.

#### **Applications available at:**

app\_prepare: <u>https://app-catalogo-ucs-brasil.jbrj.gov.br/prepare</u>
app\_review: <u>https://app-catalogo-ucs-brasil.jbrj.gov.br/review</u>
app\_publication: <u>https://app-catalogo-ucs-brasil.jbrj.gov.br/publication</u>

#### Package and Application Overview:

The catalogoUCsBR package — developed in R and as a Shiny application — facilitates the creation of comprehensive plant checklists for Brazilian Protected Areas through several data refinement processes. Key functions include combining herbarium records into a desired format, removing duplicates across databases, extracting information on accepted species names, enabling taxonomic revision with digitized images and labels from herbarium collections, and publishing the plant species list in the *Catálogo de Plantas das Unidades de Conservação do Brasil* (https://catalogo-ucs-brasil.jbrj.gov.br/). The application follows an easy workflow divided into three key steps: app\_prepare, app\_review, and app\_publication. The dataset for the 'Parque Nacional do

Descobrimento, Bahia, Brazil', was used as an example, with detailed instructions provided in this user manual. The data is also available within the R package.

#### User guide for downloading data from biodiversity databases:

English: Click here to download

Portuguese: Click here to download

#### GitHub package:

Package can be accessed through GitHub using the following commands: "remotes::install\_github("pablopains/catalogoUCsBR", dependencies = T)". If remotes is not yet installed, please use the following command before installing catalogoUCsBR: "install.packages('remotes', dependencies = T)".

## app\_prepare

The app\_prepare application accepts raw data matrices from databases such as Reflora, Jabot, INCT Herbário Virtual da Flora e dos Fungos, and GBIF. These matrices must include essential information, such as family name, species names, herbarium barcodes, localities, and collector names and numbers. The application is organized into five main steps, each detailed below by numbers and colors, to facilitate the data preparation process.

app\_prepare available at: <u>https://app-catalogo-ucs-brasil.jbrj.gov.br/prepare</u>

| ≡    |                                          |                                   | 1                   | 2 3             | 4       | 5            |         |   |   |   |   |  |
|------|------------------------------------------|-----------------------------------|---------------------|-----------------|---------|--------------|---------|---|---|---|---|--|
| Flux | xo de proces                             | ssamento                          | ⊞                   | <b>2</b> 0      | *       | -5           |         |   |   |   |   |  |
| 1    | - Carregar a                             | arquivos de                       | ocorrêi             | ncia de         | diferen | tes fontes d | e dados | ₿ | ₿ | ₿ | ₿ |  |
|      |                                          |                                   |                     |                 |         |              |         |   |   |   |   |  |
|      | Manual de ins<br>REFLORA<br>Carregar arq | struções para (<br>juivo(s) XLS F | download<br>REFLORA | Catalogo<br>XLS | UCsBR   |              |         |   |   |   |   |  |
|      | Browse                                   | No file selec                     | ted                 |                 |         |              |         |   |   |   |   |  |
|      |                                          |                                   |                     |                 |         |              |         |   |   |   |   |  |
|      |                                          |                                   | er er fal           |                 |         |              |         |   |   |   |   |  |

# Dataset using 'Parque Nacional do Descobrimento, Bahia, Brazil':

To prepare a species list, you can test the dataset from 'Parque Nacional do Descobrimento' as a model: <u>Click here to download data</u>

**Note:** It is common for some protected areas in Brazil to be recorded with different names on herbarium collection labels, so it is necessary to search for various registered names for the same protected area. For this, the app\_prepare allows the upload of multiple files per database. One example is 'Parque Nacional do Descobrimento', which was previously called 'Reserva Brasil-Holanda' and has six input files (two per biodiversity database) in this model.

#### Step 1. Upload files from biodiversity databases\*.

\*allow multiple files to be uploaded per database

1.1. REFLORA

| ≡                                  |               | 1       |         |       |         |                    |   |   |   |   |  |
|------------------------------------|---------------|---------|---------|-------|---------|--------------------|---|---|---|---|--|
| Fluxo de proce                     | ssamento      |         | ŝ       | Do    | å       | <b>B</b> -         |   |   |   |   |  |
| 1 - Carregar                       | arquivos de   | ocorr   | ência   | de di | iferent | es fontes de dados | ■ | ₿ | ₿ | ₿ |  |
| REFLORA<br>Manual de in<br>REFLORA | struções para | downloa | ad Cata | logoU | CsBR    |                    |   |   |   |   |  |
| Browse                             | No file selec | ted     |         | '     |         |                    |   |   |   |   |  |
|                                    |               |         |         |       |         |                    |   |   |   |   |  |
|                                    |               |         |         |       |         |                    |   |   |   |   |  |

## 1.2. JABOT

| ≡                                                                         |                                                      |                                             |                    |          |    |   |   |  |
|---------------------------------------------------------------------------|------------------------------------------------------|---------------------------------------------|--------------------|----------|----|---|---|--|
| Fluxo de processan                                                        | nento 🔳                                              | 2 0                                         | -5                 |          |    |   |   |  |
| 1 - Carregar arqui                                                        | ivos de ocorré                                       | ència de diferer                            | ntes fontes de dao | os 🖽     |    | ⊞ | ⊞ |  |
| Jabot Geral - E<br>Manual de instruçõ<br>Jabot Geral<br>Carregar arquivo( | Dados de todo<br>ões para downloa<br>(s) CSV JABOT ( | os os herbários<br>d CatalogoUCsBR<br>≩eral | que utilizam o sis | tema Jab | ot |   |   |  |
| Browse No                                                                 | file selected                                        |                                             |                    |          |    |   |   |  |
|                                                                           |                                                      |                                             |                    |          |    |   |   |  |
|                                                                           |                                                      |                                             |                    |          |    |   |   |  |

## 1.3. INCT Virtual da Flora e dos Fungos

| ≡                |                                                         |                                                | 1                             |                           |       |        |                    |   |   |   |   |  |
|------------------|---------------------------------------------------------|------------------------------------------------|-------------------------------|---------------------------|-------|--------|--------------------|---|---|---|---|--|
| Fluxo            | de proces                                               | samento                                        |                               | C2                        | Do    | ሐ      | ð                  |   |   |   |   |  |
| 1 - C            | arregar a                                               | rquivos de                                     | ocorr                         | ência                     | de di | ferent | es fontes de dados | ⊞ | ₿ | ■ | ⊞ |  |
| S<br>M<br>S<br>C | peciesLin<br>anual de ins<br>peciesLink<br>arregar arqu | k - Ocorrêi<br>truções para o<br>uivo(s) TXT S | ncias (<br>downloa<br>Species | de pla<br>ad Cata<br>Link | Intas | CsBR   |                    |   |   |   |   |  |
| -                | Browse                                                  | No file selec                                  | ted                           |                           |       |        |                    |   |   |   |   |  |
|                  |                                                         |                                                |                               |                           |       |        |                    |   |   |   |   |  |

#### 1.4. GBIF

| ≡                                                   |                                                                 |                                     |                     |        |  |
|-----------------------------------------------------|-----------------------------------------------------------------|-------------------------------------|---------------------|--------|--|
| Fluxo de proces                                     | ssamento 🖽                                                      | 2 0 👬                               | -5                  |        |  |
| 1 - Carregar a                                      | Irquivos de ocorrê                                              | encia de diferent                   | es fontes de dados  | ⊞ ⊞    |  |
| Arquivos .<br>Manual de ins<br>GBIF<br>Carregar arq | FXT, em formato E<br>struções para download<br>uivo(s) TXT GBIF | Darwin Core, col<br>d CatalogoUCsBR | m ocorrência de esp | écies. |  |
| Browse                                              | No file selected                                                |                                     |                     |        |  |
|                                                     |                                                                 |                                     |                     |        |  |
|                                                     |                                                                 |                                     |                     |        |  |

Step 2. Standardize and join records

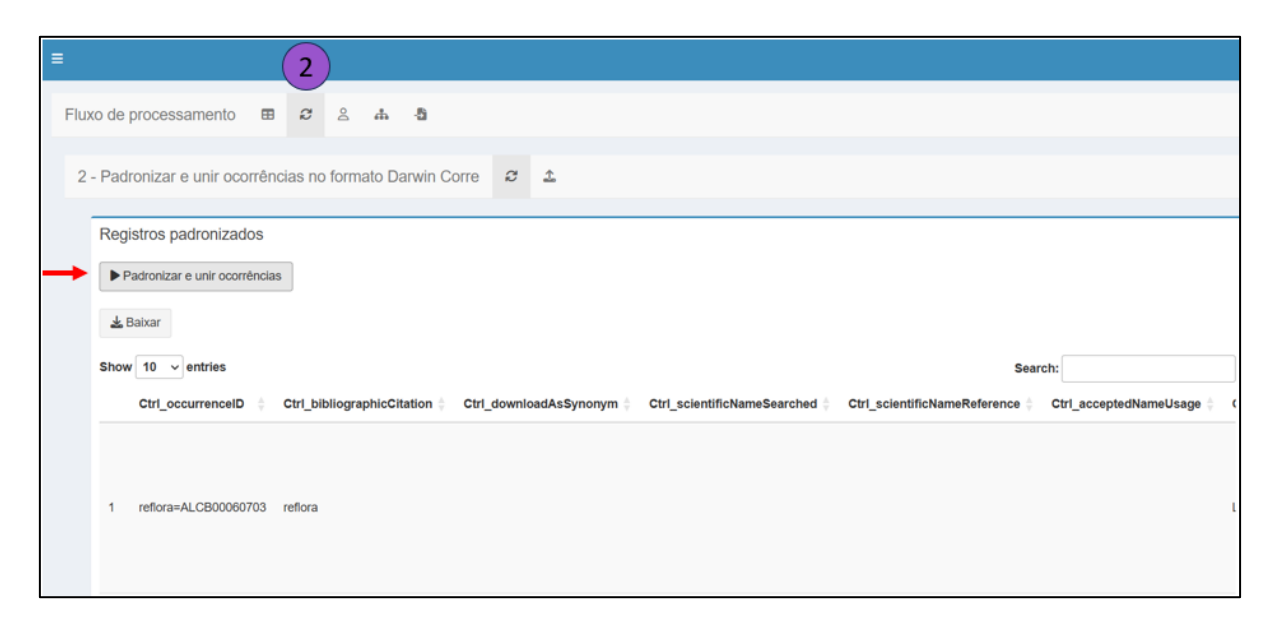

#### 2.1. Download standardized data.

| no formato Darwin Corre         | <i>c</i> ±                       |                                           |                             |
|---------------------------------|----------------------------------|-------------------------------------------|-----------------------------|
|                                 |                                  |                                           |                             |
|                                 |                                  |                                           |                             |
|                                 |                                  |                                           |                             |
|                                 |                                  | 1                                         | Search:                     |
| _bibliographicCitation 🕴 Ctrl_d | ownloadAsSynonym Ctrl_scientific | NameSearched Ctrl_scientificNameReference | Ctrl_acceptedNameUsag       |
|                                 | no formato Darwin Corre          | no formato Darwin Corre 2 1               | no formato Darwin Corre 2 1 |

## 2.2. Upload the CSV file in Darwin Core format.

|                                           | 2                                  |                         |                                                             |      |                            |
|-------------------------------------------|------------------------------------|-------------------------|-------------------------------------------------------------|------|----------------------------|
| Fluxo de processamento                    | ⊞ <i>3</i> ≗ ♣ -ð                  | 1                       |                                                             |      |                            |
| 2 - Padronizar e unir ocorré              | ências no formato Darwin Co        | orre 2 🕹                |                                                             |      |                            |
| Carregar arquivo CSV d                    | le ocorrências já padronizad       | do formato Darwin Corre |                                                             |      |                            |
| Carregar arquivo CSV                      |                                    |                         |                                                             |      |                            |
| Browse Catalogo_Plant                     | tas_UCs_Brasil - Join_occurrence_[ | Darwin_Corre_Terms.csv  |                                                             |      |                            |
|                                           |                                    |                         |                                                             |      |                            |
|                                           |                                    |                         | Upload complete                                             |      |                            |
| Show 10 v entries                         |                                    |                         | Upload complete                                             | Sear | rch:                       |
| Show 10 v entries<br>Ctrl_occurrenceID \$ | Ctrl_bibliographicCitation \$      | Ctrl_downloadAsSynonym  | Upload complete Upload complete Ctrl_scientificNameSearched | Sear | rch:Ctrl_acceptedNameUsage |

Step 3. Standardize the surname of the primary collector. Click on "Obtain the standardized surname of the primary collector".

|                              |                                                                       | 3)                                                                                                    |            |             |             |               |               |                 |                                    |
|------------------------------|-----------------------------------------------------------------------|----------------------------------------------------------------------------------------------------|------------|-------------|-------------|---------------|---------------|-----------------|------------------------------------|
| luxo de r                    | processamento 🖽 🤤                                                     | ê # 8                                                                                                    | 10         |             |             |               |               |                 |                                    |
|                              |                                                                       |                                                                                                    | +          |             |             |               |               |                 |                                    |
|                              |                                                                       |                                                                                                    |            |             |             |               |               |                 |                                    |
| 3 - Padr                     | ronizar o sobrenome do cole                                           | cionador principal                                                                                                    | 2          | -5          |             |               |               |                 |                                    |
|                              |                                                                       |                                                                                                    |            |             |             |               |               |                 |                                    |
| Obte                         | er o sobrenome do coletor pr                                          | incipal                                                                                                    |            |             |             |               |               |                 |                                    |
| Obto                         |                                                                       | inoipui                                                                                                    |            |             |             |               |               |                 |                                    |
| <b>&gt;</b> >0               | bter o sobrenome do coletor princip                                   | al padronizado                                                                                                    |            |             |             |               |               |                 |                                    |
|                              |                                                                       |                                                                                                    |            |             |             |               |               |                 |                                    |
| 4.0                          | alvar                                                                 |                                                                                                    |            |             |             |               |               |                 |                                    |
| 20                           | Jaixai                                                                |                                                                                                    |            |             |             |               |               |                 |                                    |
|                              | Ctrl_nameRecordedBy_Standard                                          | Ctri_recordedBy                                                                                                    | Ctrl_notes | coletoresDB | Ctrl_update | collectorName | Ctrl_fullName | Ctri_fullNamell | CVStarrVirtualHerbarium_PersonDeta |
| 1                            | AMORIM                                                                | A.M.AMORIM                                                                                                    |            |             |             |               |               |                 |                                    |
| 2                            | BARBOSA                                                               | N.C. BARBOSA                                                                                                    |            |             |             |               |               |                 |                                    |
| 3                            | CARVALHO                                                              | G.M. CARVALHO                                                                                                    |            |             |             |               |               |                 |                                    |
| 4                            | DANEU                                                                 | L. DANEU ET. AL.                                                                                                    |            |             |             |               |               |                 |                                    |
| 5                            | DANTAS                                                                | DANITAS DO                                                                                                    |            |             |             |               |               |                 |                                    |
|                              | Dru into                                                              | DANTAS, P.Q.                                                                                                    |            |             |             |               |               |                 |                                    |
| 6                            | DANTAS                                                                | DANTAS, F.Q.<br>DANTAS, TS                                                                                            |            |             |             |               |               |                 |                                    |
| 6<br>7                       | DANTAS                                                                | DANTAS, P.Q.<br>DANTAS, TS<br>FALCÃO, M.J.                                                                            |            |             |             |               |               |                 |                                    |
| 6<br>7<br>8                  | DANTAS<br>FALCAO<br>FARIA                                             | DANTAS, P.Q.<br>DANTAS, TS<br>FALCÃO, M.J.<br>FARIA, ALA                                                              |            |             |             |               |               |                 |                                    |
| 6<br>7<br>8<br>9             | DANTAS<br>FALCAO<br>FARIA<br>FERNANDEZ                                | DANTAS, P.Q.<br>DANTAS, TS<br>FALCÃO, M.J.<br>FARIA, ALA<br>E.P. FERNANDEZ                                            |            |             |             |               |               |                 |                                    |
| 6<br>7<br>8<br>9<br>10       | DANTAS<br>FALCAO<br>FARIA<br>FERNANDEZ<br>FERREIRA-ALVES              | DANTAS, P.Q.<br>DANTAS, TS<br>FALCÃO, M.J.<br>FARIA, ALA<br>E.P. FERNANDEZ<br>FERREIRA-ALVES, R.                      |            |             |             |               |               |                 |                                    |
| 6<br>7<br>8<br>9<br>10<br>11 | DANTAS<br>FALCAO<br>FARIA<br>FERNANDEZ<br>FERREIRA-ALVES<br>HINOSHITA | DANTAS, P.Q.<br>DANTAS, TS<br>FALCÃO, M.J.<br>FARIA, ALA<br>E.P. FERNANDEZ<br>FERREIRA-ALVES, R.<br>HINOSHITA, L.K.R. |            |             |             |               |               |                 |                                    |

3.1. Upload CSV file with the standardized surname of the primary collector.

|                                                          |                                                                                                    | <u> </u>                                                                                                    |             |                                                                                                    |                           |               |               |                 |                                       |
|----------------------------------------------------------|----------------------------------------------------------------------------------------------------|----------------------------------------------------------------------------------------------------|-------------|----------------------------------------------------------------------------------------------------|---------------------------|---------------|---------------|-----------------|---------------------------------------|
| o de p                                                   | processamento 🖽 🧷                                                                                                    | 2 # -5                                                                                                    | 1           |                                                                                                    |                           |               |               |                 |                                       |
| Padr                                                     | onizar o sobrenome do cole                                                                                                    | cionador principal                                                                                                    | 2 1         | .0                                                                                                    |                           |               |               |                 |                                       |
| r dur                                                    |                                                                                                    | oloniador principal                                                                                                    |             |                                                                                                    |                           |               |               |                 |                                       |
| Carre                                                    | egar arquivo CSV com o sob                                                                                                    | renome do coleto                                                                                                    | r principal | padronizado                                                                                                    |                           |               |               |                 |                                       |
| Corres                                                   |                                                                                                    |                                                                                                    |             |                                                                                                    |                           |               |               |                 |                                       |
| Carreç                                                   | gar arquivo CSV                                                                                                    |                                                                                                    |             |                                                                                                    |                           |               |               |                 |                                       |
| Brov                                                     | wse Catalogo_Plantas_UCs_Br                                                                                                   | asil - Main_Collector_L                                                                                                    | ast_Name (1 | ).CSV                                                                                                    |                           |               |               |                 |                                       |
|                                                          |                                                                                                    |                                                                                                    |             |                                                                                                    |                           |               |               |                 |                                       |
|                                                          |                                                                                                    |                                                                                                    |             | Uploa                                                                                                    | d complete                |               |               |                 |                                       |
|                                                          |                                                                                                    |                                                                                                    |             | Uploa                                                                                                    | d complete                |               |               |                 |                                       |
|                                                          |                                                                                                    |                                                                                                    | 011         | Uploa                                                                                                    | d complete                |               |               |                 |                                       |
|                                                          | Ctrl_nameRecordedBy_Standard                                                                                                  | Ctrl_recordedBy                                                                                                    | Ctrl_notes  | Uploa<br>coletoresDB                                                                                                    | d complete<br>Ctrl_update | collectorName | Ctrl_fullName | Ctrl_fullNamell | CVStarrVirtualHerbarium_PersonDetails |
| 32                                                       | Ctrl_nameRecordedBy_Standard                                                                                                  | Ctrl_recordedBy                                                                                                    | Ctrl_notes  | coletoresDB<br>Banco de Coletores OK                                                                                                    | d complete<br>Ctrl_update | collectorName | Ctrl_fullName | Ctrl_fullNameII | CVStarrVirtualHerbarium_PersonDetails |
| 32<br>33                                                 | Ctri_nameRecordedBy_Standard<br>DANEU<br>DANEU                                                                                | Ctrl_recordedBy<br>DANEU, L<br>DANEU, L.                                                                                                    | Ctrl_notes  | coletoresDB<br>Banco de Coletores OK<br>Banco de Coletores OK                                                                                                    | d complete<br>Ctrl_update | collectorName | Ctrl_fullName | Ctrl_fullNameII | CVStarrVirtualHerbarium_PersonDetails |
| 32<br>33<br>34                                           | Ctrl_nameRecordedBy_Standard<br>DANEU<br>DANEU<br>DANEU                                                                       | Ctrl_recordedBy<br>DANEU, L<br>DANEU, L.<br>L. DANEU                                                                                                    | Ctrl_notes  | ColetoresDB<br>Banco de Coletores OK<br>Banco de Coletores OK<br>Banco de Coletores OK                                                                                                    | d complete                | collectorName | Ctrl_fullName | Ctrl_fullNameII | CVStarrVirtualHerbarium_PersonDetails |
| 32<br>33<br>34<br>35                                     | Ctr_nameRecordedBy_Standard<br>DANEU<br>DANEU<br>DANEU<br>DANEU<br>DANEU                                                      | Ctrl_recordedBy<br>DANEU, L<br>DANEU, L.<br>L. DANEU<br>L. DANEU<br>L. DANEU ET. AL.;                                                                          | Ctri_notes  | coletoresDB<br>Banco de Coletores OK<br>Banco de Coletores OK<br>Banco de Coletores OK                                                                                                    | d complete                | collectorName | Ctrl_fullName | Ctrl_fullNameII | CVStarrVirtualHerbarium_PersonDetails |
| 32<br>33<br>34<br>35<br>36                               | Citl_nameRecordedBy_Standard<br>DANEU<br>DANEU<br>DANEU<br>DANEU<br>ENGELS                                                    | Ctrl_recordedBy<br>DANEU, L<br>DANEU, L.<br>L. DANEU<br>L. DANEU ET. AL.;<br>ENGELS, M.E.                                                                      | Ctri_notes  | ColetoresDB<br>Banco de Coletores OK<br>Banco de Coletores OK<br>Banco de Coletores OK<br>Banco de Coletores OK<br>Banco de Coletores OK                                                                                                    | d complete                | collectorName | Ctrl_fullName | Ctrl_fullNameII | CVStarrVirtualHerbarium_PersonDetails |
| 32<br>33<br>34<br>35<br>36<br>37                         | Ctri_nameRecordedBy_Standard<br>DANEU<br>DANEU<br>DANEU<br>DANEU<br>DANEU<br>ENGELS<br>FERNANDEZ                              | Ctrl_recordedBy<br>DANEU, L<br>L DANEU, L.<br>L. DANEU<br>L. DANEU ET. AL.;<br>ENGELS, M.E.<br>FERNANDEZ, E.P.                                                 | Ctri_notes  | ColetoresDB<br>Banco de Coletores OK<br>Banco de Coletores OK<br>Banco de Coletores OK<br>Banco de Coletores OK<br>Banco de Coletores OK                                                                                                    | d complete                | collectorName | Ctrl_fullName | Ctrl_fullNamell | CVStarrVirtualHerbarium_PersonDetails |
| 32<br>33<br>34<br>35<br>36<br>37<br>38                   | Ctri_nameRecordedBy_Standard<br>DANEU<br>DANEU<br>DANEU<br>DANEU<br>DANEU<br>ENGELS<br>FERNANDEZ<br>FRAGA                     | Ctri_recordedBy<br>DANEU, L<br>DANEU, L.<br>L. DANEU<br>L. DANEU ET. AL.;<br>ENGELS, M.E.<br>FERNANDEZ, E.P.<br>C. N. FRAGA                                    | Ctri_notes  | ColetoresDB<br>Banco de Coletores OK<br>Banco de Coletores OK<br>Banco de Coletores OK<br>Banco de Coletores OK<br>Banco de Coletores OK<br>Banco de Coletores OK                                                                            | d complete                | collectorName | Ctrl_fullName | Ctrl_fullNamell | CVStarrVirtualHerbarium_PersonDetails |
| 32<br>33<br>34<br>35<br>36<br>37<br>38<br>39             | Citl_nameRecordedBy_Standard<br>DANEU<br>DANEU<br>DANEU<br>ENGELS<br>FERNANDEZ<br>FRAGA<br>FRAGA                              | Ctrl_recordedBy<br>DANEU, L<br>L DANEU, L,<br>L DANEU ET. AL.;<br>ENGELS, M.E.<br>FERNANDEZ, E.P.<br>C. N. FRAGA<br>C.N. FRAGA                                 | Ctrl_notes  | coletoresDB<br>Banco de Coletores OK<br>Banco de Coletores OK<br>Banco de Coletores OK<br>Banco de Coletores OK<br>Banco de Coletores OK<br>Banco de Coletores OK<br>Banco de Coletores OK<br>Banco de Coletores OK                          | d complete                | collectorName | Ctrl_fullName | Ctrl_fullNamell | CVStarrVirtualHerbarium_PersonDetails |
| 32<br>33<br>34<br>35<br>36<br>37<br>38<br>39<br>40       | Ctrl_nameRecordedBy_Standard<br>DANEU<br>DANEU<br>DANEU<br>DANEU<br>ENGELS<br>FERNANDEZ<br>FRAGA<br>FRAGA<br>JARDIM           | Ctrl_recordedBy<br>DANEU, L<br>DANEU, L.<br>L. DANEU<br>L. DANEU ET. AL.;<br>ENGELS, M.E.<br>FERNANDEZ, E.P.<br>C. N. FRAGA<br>C. N. FRAGA<br>C. N. FRAGA      | Ctrl_notes  | coletoresDB<br>Banco de Coletores OK<br>Banco de Coletores OK<br>Banco de Coletores OK<br>Banco de Coletores OK<br>Banco de Coletores OK<br>Banco de Coletores OK<br>Banco de Coletores OK<br>Banco de Coletores OK                          | d complete                | collectorName | Ctrl_fullName | Ctrl_fullNamell | CVStarrVirtualHerbarium_PersonDetails |
| 32<br>33<br>34<br>35<br>36<br>37<br>38<br>39<br>40<br>41 | Ctrl_nameRecordedBy_Standard<br>DANEU<br>DANEU<br>DANEU<br>DANEU<br>ENGELS<br>FERVANDEZ<br>FRAGA<br>FRAGA<br>JARDIM<br>JARDIM | Ctrl_recordedBy<br>DANEU, L<br>L DANEU LL<br>L DANEU ET.AL.;<br>ENGELS, M.E.<br>FERNANDEZ, E.P.<br>C.N. FRAGA<br>C.N. FRAGA<br>C.N. FRAGA<br>J. JARDIM<br>J.G. | Ctri_notes  | coletoresDB<br>Banco de Coletores OK<br>Banco de Coletores OK<br>Banco de Coletores OK<br>Banco de Coletores OK<br>Banco de Coletores OK<br>Banco de Coletores OK<br>Banco de Coletores OK<br>Banco de Coletores OK<br>Banco de Coletores OK | Ctrl_update               | collectorName | Ctrl_fullName | Ctrl_fullNamell | CVStarrVirtualHerbarium_PersonDetails |

3.2. Click on "Apply collector dictionary" to standardize the surname of the primary collector.

|              |                           | 3                |              |              |                |                    |   |         |                   |
|--------------|---------------------------|------------------|--------------|--------------|----------------|--------------------|---|---------|-------------------|
| luxo de proc | cessamento 🖽              | C 2 4            | њВ           |              | 1              |                    |   |         |                   |
| 3 - Padroni  | zar o sobrenome do o      | colecionado      | or principal | 8            | £ -5           |                    |   |         |                   |
| Aplicar [    | Dicionário de Coletore    | es para pad      | Ironizar so  | brenome      | do coletor     | principal          |   |         |                   |
| ► Aplica     | r Dicionário de Coletores | 🛓 Baixar re      | esumo 🛓      | Baixar novid | lades no Dicio | onário de Coletore | 5 |         |                   |
| Show 10      | ) ∽ entries               |                  |              |              |                |                    |   | Search: |                   |
|              | Key                       |                  |              |              |                |                    |   |         | numberOfRecords 🝦 |
| 1            | ANNONACEAE_FE             | RNANDEZ_16       | 52           |              |                |                    |   |         | 8                 |
| 2            | APOCYNACEAE_D             | ANEU_211         |              |              |                |                    |   |         | 6                 |
| 3            | MELASTOMATACE             | AE_MATOS_1       | 704          |              |                |                    |   |         | 6                 |
| 4            | RUBIACEAE_MATC            | S_1670           |              |              |                |                    |   |         | 6                 |
| 5            |                           |                  |              |              |                |                    |   |         |                   |
|              | CYPERACEAE_DA             | NEU_208          |              |              |                |                    |   |         | 5                 |
| 6            | CYPERACEAE_DA             | NEU_208<br>_1664 |              |              |                |                    |   |         | 5                 |

## 3.4. Click on "Download Summary".

|           |                                      | 3                 |                         |                                              |                                  |                     |                          |                  |                   |                         |                        |
|-----------|--------------------------------------|-------------------|-------------------------|----------------------------------------------|----------------------------------|---------------------|--------------------------|------------------|-------------------|-------------------------|------------------------|
| o do pro  |                                      | a o 1             |                         | Salvar como                                  |                                  |                     |                          |                  |                   |                         |                        |
| to de pro | Cessamento 📾 🕷                       |                   | <u>ل</u>                | $\leftarrow \rightarrow \checkmark \uparrow$ | <ul> <li>Área de Trat</li> </ul> | balho >             |                          |                  | C Pes             |                         | de Traba 🖇             |
| - Padroni | izar o sobrenome do (                | colecionador prin | cipal 🖇 🏦 🐴             | Organizar 👻 Nova past                        | a                                |                     |                          |                  |                   |                         | 🛛 • 🔹                  |
|           |                                      |                   |                         | A Início                                     |                                  |                     |                          |                  |                   |                         |                        |
| Aplicar   | Dicionário de Coletore               | es para padroniza | ar sobrenome do colet   | Caleria                                      | Aplicativo<br>Catálogo           | Artigos<br>Mudanças | Comprovan<br>tes Pós Doc | Concurso<br>JBRJ | Congresso<br>Cuba | Congresso_<br>CNBOT_74_ | Manuscrito<br>Catálogo |
| Aplica    | ar Dicionário de C <del>elocor</del> | 🛓 Baixar resumo   | 🛓 Baixar novidades no E | 🔚 Área de Trab 🖈                             |                                  | em Mont             | Faperj                   |                  |                   | 2024                    |                        |
| Show 1    | 0 v entries                          |                   |                         | 🛓 Downloads 📌                                | ***                              |                     |                          | -                | 2.9               | -                       | -                      |
|           | Key                                  |                   |                         | Documentos 🖈                                 | Manuscrito                       | Manuscrito          | Manuscrito               | Manuscrito       | Manuscrito        | Parque                  | Projeto                |
| 1         | ANNONACEAE_FE                        | RNANDEZ_1652      |                         | Tipo: Micro                                  | soft Excel Comm                  | Brasil - Main_C     | ues File                 | me_Summary (     |                   |                         |                        |
| 2         | APOCYNACEAE_D                        | ANEU_211          |                         |                                              |                                  |                     |                          |                  |                   |                         |                        |
| 3         | MELASTOMATACE/                       | AE_MATOS_1704     |                         | A Ocultar nastar                             |                                  |                     |                          |                  |                   | Salvar                  | Cancelar               |
| 4         | RUBIACEAE_MATO                       | JS_1670           |                         | A Ocurtar pastas                             |                                  |                     |                          |                  |                   |                         |                        |
| 5         | CYPERACEAE_DAM                       | NEU_208           |                         |                                              |                                  |                     |                          |                  |                   |                         |                        |
|           | POACEAE MATOS                        | _1664             |                         |                                              |                                  |                     |                          |                  |                   |                         |                        |
| 6         |                                      |                   |                         |                                              |                                  |                     |                          |                  |                   |                         |                        |

3.3. Click on "Download updates in the collector dictionary".

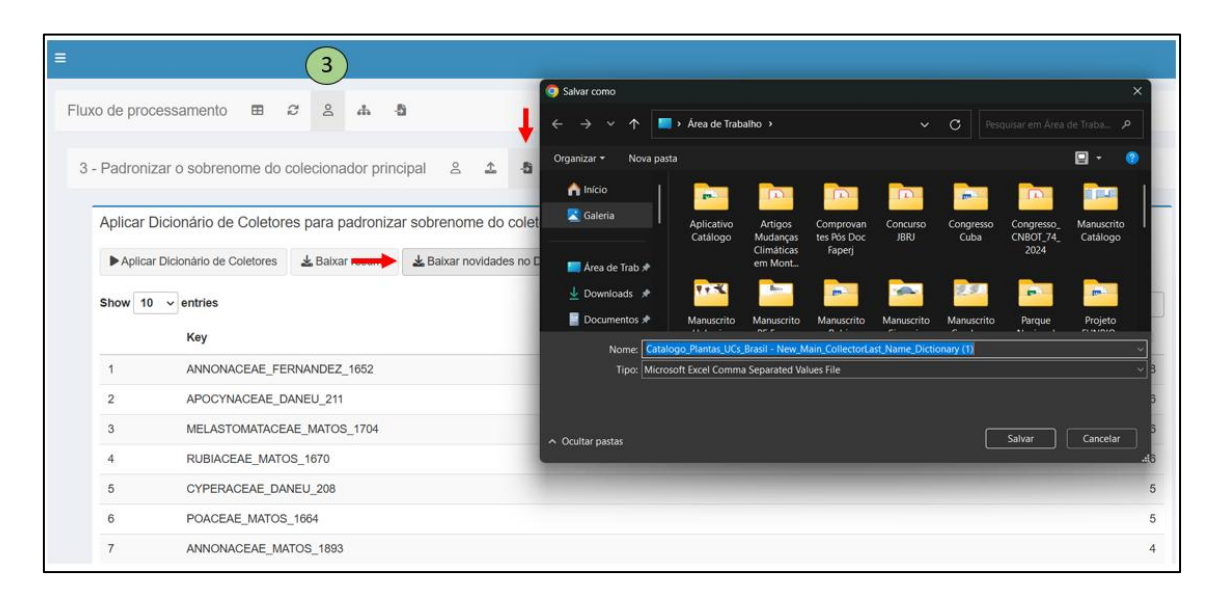

Step 4. Click on "Load species names from the Flora and Funga of Brazil".

| (                                           | 4                                 |                                        |                                                             |
|---------------------------------------------|-----------------------------------|----------------------------------------|-------------------------------------------------------------|
|                                             |                                   |                                        |                                                             |
| Ixo de processamento 🖽 😂 🖄                  | фQ                                |                                        |                                                             |
| t - Verifique os nomes das espécies         | 8                                 |                                        |                                                             |
| 4 - Verifique os nomes das espécies a p     | partir de Flora e Funga do Brasil |                                        |                                                             |
| Carregar nomes das espécies de Flora e Funç | a do Brasil                       |                                        |                                                             |
| Family:                                     |                                   |                                        |                                                             |
| Tudo                                        |                                   |                                        |                                                             |
| Nivel taxonômico:                           |                                   |                                        |                                                             |
| ESPECIE                                     |                                   |                                        |                                                             |
| Status taxonômico:                          |                                   |                                        |                                                             |
| NOME_ACEITO                                 |                                   |                                        |                                                             |
| Show 10 ventries                            |                                   |                                        | Search:                                                     |
| taxonID  acceptedNameUsageID 🗧              | parentNameUsageID  originalNam    | eUsageID  scientificName 🗧 acceptedNam | eUsage 🕴 parentNameUsage 🕴 namePublishedIn                  |
| 1 264                                       | 263                               | Adiscanthus                            | Arch. Jard. Bot. Riv<br>Adiscanthus Ducke de Janeiro 3: 187 |

4.1. Click on "Apply taxonomic alignment" and then "download".

| ≡    | 4                                                                                                    |
|------|----------------------------------------------------------------------------------------------------|
| Flux | ko de processamento 🖽 🕫 🕹 🔥 🐴                                                                                                    |
| 4    | - Verifique os nomes das espécies 🚓 🎝                                                                                                    |
|      | Aplicar alinhamento taxonômico                                                                                                    |
|      | Escolha a espinha dorsal taxonòmica:                                                                                                    |
| -    | Aplicar alinhamento taxonômico                                                                                                    |
|      | Show 10 v entries Search:                                                                                                    |
|      | Ctrl_occurrenceID $\phi$ Ctrl_bibliographicCitation $\phi$ Ctrl_downloadAsSynonym $\phi$ Ctrl_scientificNameSearched $\phi$ Ctrl_scientificNameReference $\phi$ Ctrl_acceptedNameUsage $\phi$ C |
|      | 1 jabot=RB:RB00416826 jabot A                                                                                                    |

Step 5. Click on "Merge data".

| ≡            |                    | 5                                                                                                    |
|--------------|--------------------|----------------------------------------------------------------------------------------------------|
| Fluxo de p   | rocessament        |                                                                                                    |
| 5 - Meso     | lar e salvar re    | esultados                                                                                                    |
| Meso         | lar resultados     |                                                                                                    |
| <b>→</b> ► M | esclar resultados  |                                                                                                    |
| <b>≚</b> B   | aixar Planilha par | a Revisão Eletrônica (Modelo Aplicativo de Revisão)                                                                                                    |
| <b>≚</b> B   | aixar Planilha par | a Revisão Manual (Modelo Catálogo de Plantas das Unidades de Conservação do Brasil)                                                                                                    |
|              |                    |                                                                                                    |
|              | Incluir_Amostra    | Ctrl_locality                                                                                                    |
| 43           |                    | Base Serra Delta, filina do Macado Prégo. Parque Nacional do Descoormento                                                                                                    |
| 44           |                    | Base Serra Delta, inina do Macado Prégo. Parque Nacional do Descobrimento                                                                                                    |
| 45           |                    | Date Seria Della, initia do Macano Prego. Farque National do Descolutinento                                                                                                    |
| 40           |                    | Dase Seria Della, Tillia do Macao Prego, Palyte Nacional do Descubilmento Pares Seria Della, Tillia do Macao Prego, Paryte Nacional do Descubilmento Pares Seria Della, Tillia do Macao Prego, Paryte Nacional do Descubilmento |
| 47           |                    | Sase Seria Cella Trilla di Macao Preno Parque Nacional do Descontrimo                                                                                                    |
| 49           |                    | Date Certa Cella, Tillia do Macaco Preco. Parque Nacional do Descobrimento                                                                                                    |
| 50           |                    | Base Serra Delta, Trilha do Macaco Prego. Parque Nacional do Descobrimento                                                                                                    |

5.1. Download file for electronic review (template from the catalogoUCsBR application).

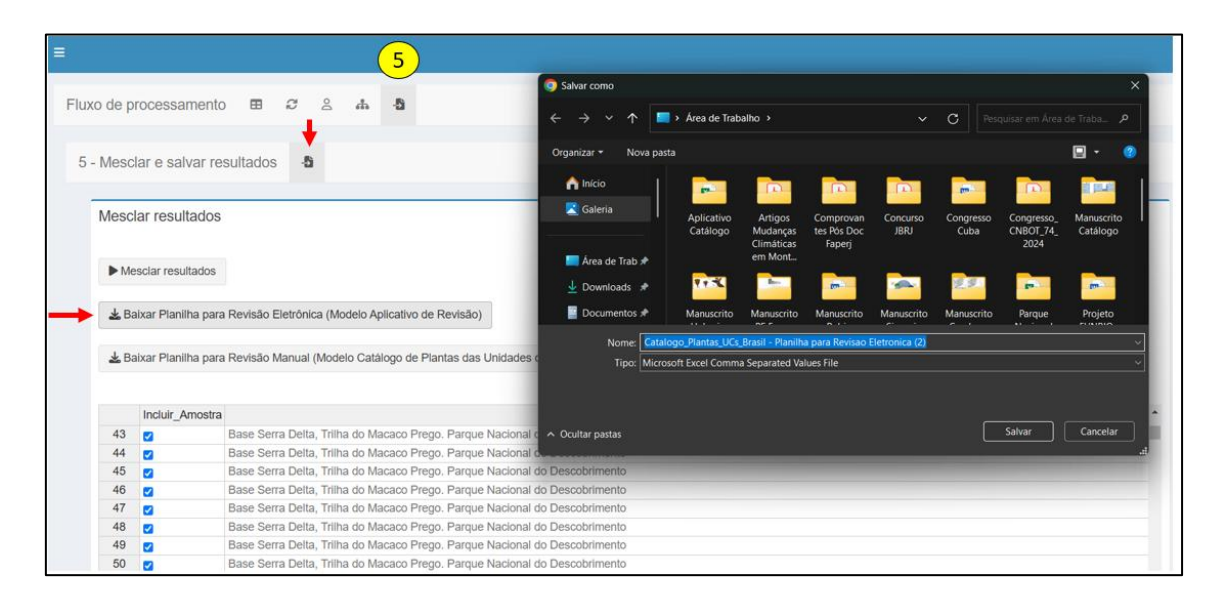

5.2. Download file for manual review (template from the Catalog website).

|           |                   |                                | (5)                       |                                                                                                    |                                  |                                   |                                    |                  |                   |                                 |                        |
|-----------|-------------------|--------------------------------|---------------------------|----------------------------------------------------------------------------------------------------|----------------------------------|-----------------------------------|------------------------------------|------------------|-------------------|---------------------------------|------------------------|
|           |                   |                                | $\smile$                  | Salvar como                                                                                                    |                                  |                                   |                                    |                  |                   |                                 |                        |
| uxo de p  | processament      | 0 B C A A                      | -5                        | ← → ~ ↑                                                                                                    | <ul> <li>Área de Trat</li> </ul> | oalho >                           |                                    |                  | C Pes             |                                 |                        |
| 5 - Mesc  | dar e salvar n    |                                |                           | Organizar 👻 Nova past                                                                                                    |                                  |                                   |                                    |                  |                   |                                 | Q • 🚺                  |
| 0 - 11000 | an o oarvar n     |                                |                           | ↑ Início                                                                                                    |                                  |                                   |                                    |                  |                   |                                 |                        |
| Meso      | lar resultados    | 3                              |                           | Caleria                                                                                                    | Aplicativo<br>Catálogo           | Artigos<br>Mudanças<br>Climáticas | Comprovan<br>tes Pós Doc<br>Faneri | Concurso<br>JBRJ | Congresso<br>Cuba | Congresso_<br>CNBOT_74_<br>2024 | Manuscrito<br>Catálogo |
| ► M       | esclar resultados |                                |                           | 🔚 Área de Trab 🖈                                                                                                    |                                  | em Mont                           | Topenj                             |                  |                   | LOCA                            |                        |
| -         |                   |                                |                           | 🛓 Downloads 🖈                                                                                                    | ***                              | Bar-                              | -                                  | -                | 2.9               | 89                              | -                      |
| 🛓 Ba      | aixar Planilha pa | a Revisão Eletrônica (Modelo A | plicativo de Revisão)     | Documentos 🖈                                                                                                    | Manuscrito                       | Manuscrito                        | Manuscrito                         | Manuscrito       | Manuscrito        | Parque                          | Projeto                |
|           |                   |                                |                           | Nome: Catalo                                                                                                    | go_Plantas_UCs                   | _Brasil - Planilh                 | a para Revisao I                   | Manual           |                   |                                 |                        |
| ► B       | aixar Planilha pa | a Revisão Manual (Modelo Cata  | álogo de Plantas das Unid | lades C Tipo: Micros                                                                                                    | oft Excel 97-200                 | 3 Worksheet                       |                                    |                  |                   |                                 |                        |
|           |                   |                                |                           |                                                                                                    |                                  |                                   |                                    |                  |                   |                                 |                        |
|           | Incluir_Amostr    | a                              |                           |                                                                                                    |                                  |                                   |                                    |                  |                   |                                 |                        |
| 43        |                   | Base Serra Delta, Trilha do M  | lacaco Prego. Parque Nac  | cional c 🔺 Ocultar pastas                                                                                                    |                                  |                                   |                                    |                  |                   | Salvar                          | Cancelar               |
| 44        |                   | Base Serra Delta, Trilha do M  | lacaco Prego. Parque Nac  | cional de la companya de la companya de la companya de la companya de la companya de la companya de la companya                                                                                                    |                                  |                                   |                                    |                  |                   |                                 |                        |
| 45        |                   | Base Serra Delta, Trilha do M  | lacaco Prego. Parque Nac  | cional do Descobrimento                                                                                                    |                                  |                                   |                                    |                  |                   |                                 |                        |
| 46        |                   | Base Serra Delta, Trilha do M  | lacaco Prego. Parque Nac  | cional do Descobrimento                                                                                                    |                                  |                                   |                                    |                  |                   |                                 |                        |
| 47        |                   | Base Serra Delta, Trilha do M  | lacaco Prego, Parque Nac  | cional do Descobrimento                                                                                                    |                                  |                                   |                                    |                  |                   |                                 |                        |
| 48        |                   | Base Serra Delta, Trilha do M  | lacaco Prego, Parque Nac  | cional do Descobrimento                                                                                                    |                                  |                                   |                                    |                  |                   |                                 |                        |
| 40        |                   |                                |                           | the state of the state of the s |                                  |                                   |                                    |                  |                   |                                 |                        |
| 49        |                   | Base Serra Delta, Trilha do M  | lacaco Prego. Parque Nac  | cional do Descobrimento                                                                                                    |                                  |                                   |                                    |                  |                   |                                 |                        |

## app\_review

The app\_review uses the preliminary list generated in app\_prepare for experts to review and confirm taxa identification. Experts upload the list, select the family to review, and choose one voucher per species to confirm or update its taxonomic identification using specimen images and herbarium labels. The selected vouchers are saved as the representative species for the chosen PA, and at the end of the review, all selected vouchers (accepted species names) are saved and exported by the reviewed family.

app\_review available at: https://app-catalogo-ucs-brasil.jbrj.gov.br/review

To review a species list, you can test the dataset from the 'Parque Nacional do Descobrimento' as a model: <u>Click here to download data</u>

Note: Upload a single file for electronic review in CSV format.

#### Step 1. Reviewer Information. Add full name and email.

| Catálogo de Plantas     ≡                                                                                    |  |
|----------------------------------------------------------------------------------------------------|--|
| Aplicativo de revisão de dados para as listas do Catálogo de Plantas das Unidades de Conservação do Brasil 🗸 |  |
| 1. Informações do revisor                                                                                    |  |
| 1. Nome completo:                                                                                            |  |
| Fernanda Silva                                                                                               |  |
| 2. E-mail para contato:                                                                                      |  |
| fernandasilva@gmail.com                                                                                      |  |
| Data de verificação:                                                                                         |  |
| 2025-02-12                                                                                                   |  |
|                                                                                                    |  |

## Step 2. Upload CSV file and click on "Load Data".

| 2.1. Carreg | ar arquivo CSV padronizado com registros de ocorrência para revisão |            |
|-------------|---------------------------------------------------------------------|------------|
| Browse.     | Catalogo_Plantas_UCs_Brasil - Planilha para Revisao Eletronica.csv  |            |
|             | Upload                                                              | l complete |
| 2.2. Carreg | ar lista de ocorrências para validação                              |            |
| Carreg      | gar dados                                                           |            |
|             |                                                                     |            |
|             |                                                                     |            |

## Step 3. Select family name to review.

| 3. S  | elecio | onar família   |                    |                    |  |
|-------|--------|----------------|--------------------|--------------------|--|
|       |        |                |                    |                    |  |
| E     | scolha | uma família:   |                    |                    |  |
| -     | ANEM   | IACEAE         |                    |                    |  |
|       | ACAN   | THACEAE        |                    |                    |  |
|       | ACHA   | RIACEAE        |                    |                    |  |
|       | ANAC   | ARDIACEAE      |                    |                    |  |
| 4 Se  | ANEM   | IACEAE         |                    |                    |  |
| 1. 00 | ANNO   | NACEAE         |                    |                    |  |
|       | APOC   | YNACEAE        |                    |                    |  |
| 4.1   | ARACI  | EAE            |                    |                    |  |
|       | ADEC.  | CEAF<br>family | scientificiame     | TD2020_searchNotes |  |
|       | 1      | ANEMIACEAE     | Anemia hirta       | NOME_ACEITO        |  |
|       | 2      | ANEMIACEAE     | Anemia phyllitidis | NOME_ACEITO        |  |
|       |        |                |                    |                    |  |

## Step 4. Select specimen / Confirm or assign new identification

4.1. Select a species name to review

## 4.2.1. Check the specimen samples.

|              | Chave_Para_Agrupar_Duplicatas                               | typeStatus    |
|--------------|-------------------------------------------------------------|---------------|
| 1            | SCHIZAEACEAE_MATOS_1951                                     |               |
| 2            | ANEMIACEAE_LABIAK_8980                                      |               |
| īque         | , para alteração de família ou na imp                       | possibilidade |
| ique<br>form | , para alteração de família ou na imp<br><b>1e a razão:</b> | possibilidade |

4.2.2. If it is not possible to verify any record of a species, provide a justification.

|      |                                            | Chave_Para_Agrupar_Duplicatas                                                                                                    | typeStatus                             |           |               |     |  |
|------|--------------------------------------------|----------------------------------------------------------------------------------------------------|----------------------------------------|-----------|---------------|-----|--|
|      | 1                                          | SCHIZAEACEAE_MATOS_1951                                                                                                    |                                        |           |               |     |  |
|      | 2                                          | ANEMIACEAE_LABIAK_8980                                                                                                    |                                        |           |               |     |  |
|      | nform                                      | e a razão:                                                                                                    |                                        |           |               |     |  |
|      | Não                                        | se aplica                                                                                                    |                                        |           |               |     |  |
|      | Não<br>Não                                 | se aplica<br>se aplica                                                                                                    |                                        |           |               |     |  |
|      | Não<br>Não<br>Espé                         | se aplica<br>se aplica<br>cimes estão danificados e/ou em co                                                                                                    | ondições não                           | adequadas | oara verifica | ção |  |
| Se f | Não<br>Não<br>Espé<br>Espé                 | se aplica<br>se aplica<br>cimes estão danificados e/ou em co<br>cimes não possuem imagens digita                                                                            | ondições não<br>lizadas                | adequadas | oara verifica | ção |  |
| Se f | Não<br>Não<br>Espé<br>Espé                 | se aplica<br>se aplica<br>cimes estão danificados e/ou em co<br>cimes não possuem imagens digita<br>cime não descrito                                                       | ondições não<br>lizadas                | adequadas | oara verifica | ção |  |
| Se f | Não<br>Não<br>Espé<br>Espé<br>Mate         | se aplica<br>se aplica<br>cimes estão danificados e/ou em co<br>cimes não possuem imagens digita<br>cime não descrito<br>rial estéril sem possibilidade de ide              | ondições não<br>lizadas<br>entificação | adequadas | oara verifica | ção |  |
| Ge f | Não<br>Não<br>Espé<br>Espé<br>Mate<br>Outr | se aplica<br>se aplica<br>cimes estão danificados e/ou em co<br>cimes não possuem imagens digita<br>cime não descrito<br>rial estéril sem possibilidade de ide<br>a Família | ondições não<br>lizadas<br>entificação | adequadas | oara verifica | ção |  |

4.2.3. If necessary, change the family name or the species name.

| nforme a razão:                                                                                                    |   |
|----------------------------------------------------------------------------------------------------|---|
| Não se aplica                                                                                                    | - |
|                                                                                                    |   |
|                                                                                                    |   |
| or o caso, escolha uma especie de outra familia                                                                                                    |   |
|                                                                                                    |   |
| and the second sector of the second second sec |   |
| scolha uma outra família:                                                                                                    |   |
| scolha uma outra família:                                                                                                    | • |
| scolha uma outra família:<br>ACANTHACEAE                                                                                                    | ^ |
| ACANTHACEAE<br>ACANTHOCERATACEAE                                                                                                    | • |
| ACANTHACEAE<br>ACANTHOCERATACEAE<br>ACAROSPORACEAE                                                                                                    | A |
| ACANTHACEAE<br>ACANTHOCERATACEAE<br>ACAROSPORACEAE<br>ACAULOSPORACEAE                                                                                                    | • |
| ACANTHACEAE<br>ACANTHOCERATACEAE<br>ACAROSPORACEAE<br>ACAULOSPORACEAE<br>ACAULOSPORACEAE<br>ACHARIACEAE                                                                                                    | • |

4.3. Click on the "image link" to confirm identification. Choose one voucher per species from the sample duplicates.

|      | Ctrl_voucherAmostra | scientificName | fb2020_scientificName | scientificName_verified | family_verified |
|------|---------------------|----------------|-----------------------|-------------------------|-----------------|
| 1156 |                     | Anemia hirta   | Anemia hirta (L.) Sw. | Anemia hirta (L.) Sw.   | ANEMIACEAE      |

4.4. Select a scientific name to confirm or assign a new identification, if necessary. Save the selected species name.

| Anemia hirta    | (L.) Sw.             |               |  | ` |
|-----------------|----------------------|---------------|--|---|
| Amostra(s) já s | elecionada(s) para e | esta espécie: |  |   |
| SCHIZAEACEA     | AE_MATOS_1951        |               |  |   |
|                 |                      |               |  |   |

Step 5. Check all revised selected specimens.

| 5. E | Baixarı  | resulta   | ados   |            |        |             |          |                                             |              |
|------|----------|-----------|--------|------------|--------|-------------|----------|---------------------------------------------|--------------|
|      | Amostras | s verific | adas   |            |        |             |          |                                             |              |
|      |          | UC        | Grupos | Família    | Gênero | Espécie     | Autor    | Táxon.completosegundo.FloraFunga.do.Brasil. | Barcode      |
|      | 1        |           |        | ANEMIACEAE | Anemia | hirta       | (L.) Sw. | ANEMIACEAE Anemia hirta (L.) Sw.            | CEPEC:127079 |
|      | 2        |           |        | ANEMIACEAE | Anemia | phyllitidis | (L.) Sw. | ANEMIACEAE Anemia phyllitidis (L.) Sw.      | CEPEC:60033  |
|      |          |           |        |            |        |             |          |                                             |              |

5.1. Download the revised data using the template from the Catalog website

|         |             |               |            |        |             |          |                                                                                                    |                                   |            | 🚞 > Área d     | le Tra > Dataset_PN_Descobrimento        | ~ ~ C                   |                    |        |
|---------|-------------|---------------|------------|--------|-------------|----------|----------------------------------------------------------------------------------------------------|-----------------------------------|------------|----------------|------------------------------------------|-------------------------|--------------------|--------|
| Amostra | as verifica | idas          |            |        |             |          | _                                                                                                    | Organizar z                       | Neus       | anta.          |                                          |                         |                    | - 0    |
|         | UC          | Grupos        | Família    | Gênero | Espécie     | Autor    | Táxon.completosegundo.                                                                                                    | Organizar -                       | NOVA       | Jasta          |                                          |                         |                    |        |
| 1       |             |               | ANEMIACEAE | Anemia | hirta       | (L.) Sw. | ANEMIACEAE Anemia hirta                                                                                                    | 合 Início                          |            |                | le                                       | Data de modificação     | p   Tibo           | laman  |
| 2       |             |               | ANEMIACEAE | Anemia | phyllitidis | (L.) Sw. | ANEMIACEAE Anemia phyll                                                                                                    | 🔀 Galeria                         |            | 🔄 🐴 Cat        | talogo_Plantas_UCs_Brasil - Planilha p.  | 18/02/2025 14:50        | Planilha do Micros |        |
|         |             |               |            |        |             |          |                                                                                                    |                                   |            |                |                                          |                         |                    |        |
|         |             |               |            |        |             |          |                                                                                                    |                                   |            |                |                                          |                         |                    |        |
| 4       |             |               |            |        |             |          |                                                                                                    | 🛄 Area de                         | Trab 📌     |                |                                          |                         |                    |        |
| Amostra | as não ve   | rificadas     |            |        |             |          |                                                                                                    | 🚽 Downlo                          | ads 📌      |                |                                          |                         |                    |        |
|         | vazio       |               |            |        |             |          | _                                                                                                    | Docume                            | ntos 🖈     |                |                                          |                         |                    | _      |
| 1       | vazio       |               |            |        |             |          |                                                                                                    | N                                 | omer Ca    | talogo Planta  | as LIC's Brasil - Planilha Modelo - Ferr | anda Silva - 2025-02-18 |                    |        |
|         |             |               |            |        |             |          |                                                                                                    |                                   | Fino: Mi   | rosoft Evcel ( | 97.2003 Workeheat                        |                         |                    |        |
|         |             |               |            |        |             |          |                                                                                                    |                                   | inter Inin | LIGSOIL LACEI  | JI-2003 MORANEEL                         |                         |                    |        |
|         |             |               |            |        |             |          |                                                                                                    |                                   |            |                |                                          |                         |                    |        |
|         |             |               |            |        |             |          | _                                                                                                    |                                   |            |                |                                          |                         |                    |        |
|         |             |               |            |        |             |          | _                                                                                                    | <ul> <li>Ocultar pasta</li> </ul> |            |                |                                          |                         | Salvar Car         | ncelar |
|         |             |               |            |        |             |          |                                                                                                    |                                   | _          |                |                                          |                         |                    |        |
|         |             |               |            |        |             |          |                                                                                                    |                                   |            |                |                                          |                         |                    |        |
| d. n.   |             | Here Advertee |            |        |             |          | and the second second sec |                                   |            |                |                                          |                         |                    |        |

5.2. Download the complete data file using the template from the app\_publication.

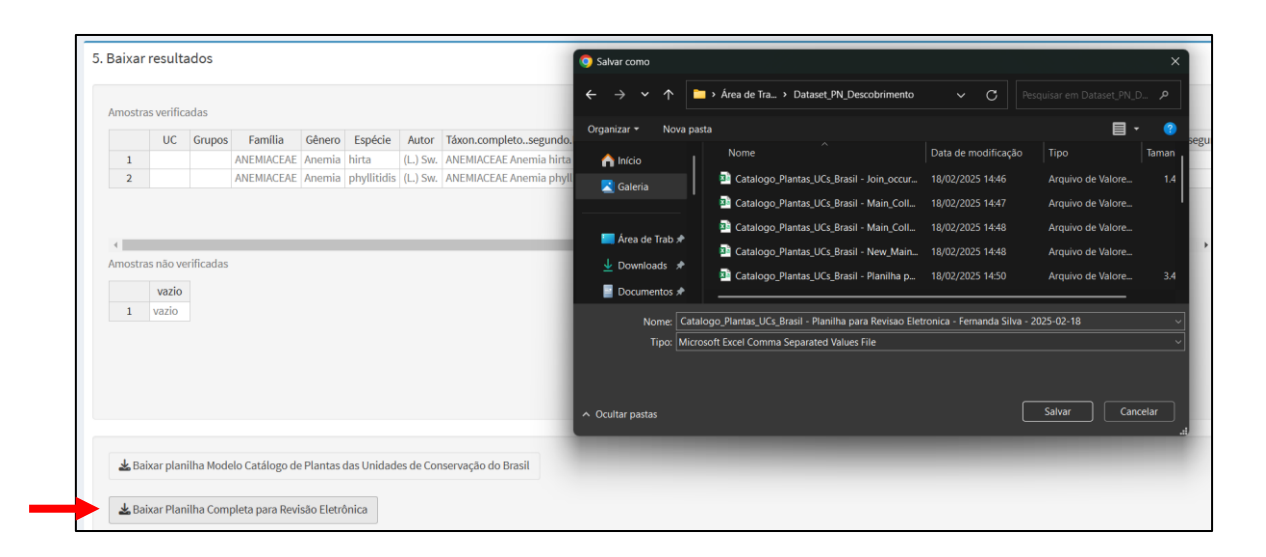

# app\_publication

After the taxonomic revisions by experts in the app\_review, the accepted species names were added to the final plant checklist through the app\_publication, organized family by family, with overlapping vouchers noted. In cases of overlap, the curator selects the voucher representing the species. The final checklist was then published in the *Catálogo de Plantas das Unidades de Conservação do Brasil*, available online at https://catalogo-ucs-brasil.jbrj.gov.br/areas.php.

#### app\_publication available at: https://app-catalogo-ucs-brasil.jbrj.gov.br/publication

To publish a species list, you can test the dataset from the 'Parque Nacional do Descobrimento' as a model: <u>Click here to download data</u>

**Note:** In this model, the families Anemiaceae, Bromeliaceae, Euphorbiaceae, Hypericaceae and Melastomataceae were reviewed as examples, resulting in five input files for the app\_publication.

Step 1. Information about the Protected Area (PA). Insert the name of the PA and upload CSV files for revised families.

| Informaçõ     | es sobre a unidade de conservação |                 |
|---------------|-----------------------------------|-----------------|
| 1.1. Nome da  | Unidade de conservação            |                 |
| Parque Nac    | ional do Descobrimento            |                 |
| Arquivos revi | sados nor especialistas           |                 |
| 1.2. Carrega  | Arquivos CSVs                     |                 |
| Browse        | 5 files                           |                 |
|               |                                   | Upload complete |
|               |                                   |                 |

Step 2. Selection of vouchers for publication. Check the vouchers for each reviewed species (if necessary, vouchers can be removed from the selection).

| Escolh                                          | er um voucher para                                                                                                    | a cada espécie entre                                       | os não marcados.            |                                                                                                    |                                                                                                    |                                                                                                    |                                                                                           |                                                                                                    |                                                                                                    |                                                      |
|-------------------------------------------------|----------------------------------------------------------------------------------------------------|------------------------------------------------------------|-----------------------------|----------------------------------------------------------------------------------------------------|----------------------------------------------------------------------------------------------------|----------------------------------------------------------------------------------------------------|-------------------------------------------------------------------------------------------|----------------------------------------------------------------------------------------------------|----------------------------------------------------------------------------------------------------|------------------------------------------------------|
|                                                 | Incluir_Amostra                                                                                                    | Ctrl_family_verifie                                        | d Ctrl_scie                 | ntificName_verified                                                                                                    | Ctrl_occurrenceID                                                                                                    | ceID Ctrl_emailVerific                                                                                                    |                                                                                           | Ctrl_verificadoPor                                                                                                 | Ctrl_collectionCode                                                                                     | Ctrl_catalogN                                        |
| 1                                               |                                                                                                    | ANEMIACEAE                                                 | Anemia hirta (L.) Sw.       |                                                                                                    | splink=CEPEC:127079                                                                                                    | fernandasilva@g                                                                                                    | mail.com                                                                                  | Fernanda Silva                                                                                                    | CEPEC                                                                                                   | 127079                                               |
| 2                                               |                                                                                                    | ANEMIACEAE                                                 | Anemia phyllitidis (L.) Sv  | Ι.                                                                                                    | splink=CEPEC:60033                                                                                                    | fernandasilva@g                                                                                                    | mail.com                                                                                  | Fernanda Silva                                                                                                    | CEPEC                                                                                                   | 60033                                                |
| 3                                               | BROMELIACEAE Aechmea alba Mez                                                                                                    |                                                            |                             |                                                                                                    | reflora=CEPEC00123965                                                                                                    |                                                                                                    | fernandasilva@gmail.com Ferna                                                             |                                                                                                    | CEPEC                                                                                                   | CEPEC001239                                          |
| 4                                               |                                                                                                    | BROMELIACEAE                                               | Araeococcus parviflorus     | (Mart. ex Schult. & Schult. f.) Lindm.                                                                                                    | reflora=CEPEC00060059                                                                                                    | fernandasilva@g                                                                                                    | mail.com                                                                                  | Fernanda Silva                                                                                                    | CEPEC                                                                                                   | CEPEC000600                                          |
| 5                                               |                                                                                                    | BROMELIACEAE                                               | Billbergia iridifolia (Nees | & Mart.) Lindl.                                                                                                    | reflora=CEPEC00123963                                                                                                    | fernandasilva@gmail.com                                                                                                    |                                                                                           | Fernanda Silva                                                                                                    | CEPEC                                                                                                   | CEPEC001239                                          |
| 6                                               | BROMELIACEAE Cryptanthus pseudo                                                                                                    |                                                            |                             | ryptanthus pseudopetiolatus Philcox                                                                                                    |                                                                                                    | fernandasilva@gmail.com                                                                                                    |                                                                                           | Fernanda Silva                                                                                                    | UPCB                                                                                                    | UPCB0081461                                          |
| 7                                               | BROMELIACEAE Guzmania lingulata (L.)                                                                                                    |                                                            |                             | 1ez                                                                                                    | reflora=CEPEC00123960                                                                                                    | fernandasilva@gmail.com                                                                                                    |                                                                                           | Fernanda Silva                                                                                                    | CEPEC                                                                                                   | CEPEC001239                                          |
| 8                                               | <b>2</b>                                                                                                    | BROMELIACEAE                                               | Tillandsia geminiflora Br   | ongn.                                                                                                    | reflora=CEPEC00060068                                                                                                    | fernandasilva@gmail.com                                                                                                    |                                                                                           | Fernanda Silva                                                                                                    | CEPEC                                                                                                   | CEPEC000600                                          |
| 9                                               |                                                                                                    | <ul> <li>EUPHORBIACEAE Actinostemon verticillat</li> </ul> |                             | is (Klotzsch) Baill.                                                                                                    | splink=MBM171935 fernandasilva@gmail.com                                                                                   |                                                                                                    |                                                                                           |                                                                                                    |                                                                                                    |                                                      |
| 4                                               |                                                                                                    |                                                            |                             |                                                                                                    | splink=MBM171935                                                                                                    | iernanuasiiva@gi                                                                                                    | mail.com                                                                                  | Fernanda Silva                                                                                                    | MBM                                                                                                    | 171935                                               |
|                                                 |                                                                                                    |                                                            |                             |                                                                                                    | Splink=MDM1/1935                                                                                                    | Ternandastiva@gl                                                                                                    | mail.com                                                                                  | Fernanda Silva                                                                                                    | MBM                                                                                                    | 171935                                               |
| Planill                                         | ia modelo                                                                                                    | o cate                                                     | goria.Ameaça.Portaria.443   | UC                                                                                                    | Grupos                                                                                                    | Família                                                                                                    | nail.com<br>Gên                                                                           | Fernanda Silva<br>ero Espé                                                                                         | мвм                                                                                                    | Autor                                                |
| Planilł<br>1                                    | a modelo<br>sp<br>Anemia hirta                                                                                                    | ) cate                                                     | goria.Ameaça.Portaria.443   | UC<br>Parque Nacional do Descobrimento                                                                                                    | Grupos<br>Samambaias e Licófitas                                                                                           | Família<br>ANEMIACEAE                                                                                                    | Gên<br>Anemia                                                                             | Fernanda Silva<br>ero Espé<br>hirta                                                                                | cie (L.) Sw.                                                                                            | 171935<br>Autor                                      |
| Planill<br>1<br>2                               | a modelo  Anemia hirta  Anemia phyllitic                                                                                                    | o cate                                                     | goria.Ameaça.Portaria.443   | UC<br>Parque Nacional do Descobrimento<br>Parque Nacional do Descobrimento                                                                                                    | Grupos<br>Samambaias e Licófitas<br>Samambaias e Licófitas                                                                 | Família<br>ANEMIACEAE<br>ANEMIACEAE                                                                                                 | Gên<br>Anemia<br>Anemia                                                                   | Fernanda Silva<br>ero Espé<br>hirta<br>phyllitidis                                                                 | cie (L.) Sw.                                                                                            | Autor                                                |
| Planill<br>1<br>2<br>3                          | a modelo  Anemia hirta Anemia phyllitic Achmea alba                                                                                                    | o cate                                                     | goria.Ameaça.Portaria.443   | UC<br>Parque Nacional do Descobrimento<br>Parque Nacional do Descobrimento                                                                                                    | Grupos<br>Samambaias e Licófitas<br>Samambaias e Licófitas /<br>Angiospermas                                               | Família<br>ANEMIACEAE<br>ANEMIACEAE<br>BROMELIACEAE                                                                                 | Gên<br>Anemia<br>Anemia<br>Aechme                                                         | ero Espé<br>hirta<br>phyllitidis<br>a alba                                                                         | Cie (L.) Sw.<br>(L.) Sw.<br>(L.) Sw.<br>Mez                                                             | Autor                                                |
| Planill<br>1<br>2<br>3<br>4                     | a modelo  Anemia hirta Anemia phyllitic Achmea alba Araeococcus par                                                                                       | o cate                                                     | goria.Ameaça.Portaria.443   | UC<br>Parque Nacional do Descobrimento<br>Parque Nacional do Descobrimento<br>Parque Nacional do Descobrimento<br>Parque Nacional do Descobrimento                                                                                                    | Grupos<br>Samambaias e Licófitas<br>Samambaias e Licófitas<br>Angiospermas<br>Angiospermas                                 | Família<br>ANEMIACEAE<br>ANEMIACEAE<br>BROMELIACEAE<br>BROMELIACEAE                                                                 | Gên<br>Anemia<br>Anemia<br>Aechme<br>Araeoco                                              | Fernanda Silva<br>ero Espé<br>hirta<br>phyllitidis<br>a alba<br>eccus parvifloru                                   | Cie (L.) Sw.<br>(L.) Sw.<br>(L.) Sw.<br>Mez<br>s (Mart. ex Sc                                           | Autor                                                |
| Planill<br>1<br>2<br>3<br>4<br>5                | a modelo  Anemia hirta Anemia phyllitic Achmea alba Araeococcus pai Billbergia iridifo                                                                    | o cate<br>lis<br>viflorus<br>lia                           | goria.Ameaça.Portaria.443   | UC<br>Parque Nacional do Descobrimento<br>Parque Nacional do Descobrimento<br>Parque Nacional do Descobrimento<br>Parque Nacional do Descobrimento                                                                                                    | Grupos<br>Samambaias e Licófitas<br>Samambaias e Licófitas<br>Angiospermas<br>Angiospermas                                 | Família<br>ANEMIACEAE<br>ANEMIACEAE<br>BROMELIACEAE<br>BROMELIACEAE<br>BROMELIACEAE                                                 | Gên<br>Anemia<br>Anemia<br>Aechme<br>Araeoco<br>Billberg                                  | Fernanda Silva<br>ero Espé<br>hirta<br>phyllitidis<br>sa alba<br>occus parvifloru<br>ja iridifolia                 | Cie (L.) Sw.<br>(L.) Sw.<br>(L.) Sw.<br>Mez<br>s (Mart. ex Sc<br>(Nees & Mar                            | Autor<br>Autor<br>hult. & Schult. ft.                |
| Planill<br>1<br>2<br>3<br>4<br>5<br>6           | a modelo  Anemia hirta Anemia hyllitici Acchmea alba Araeococcus pai Billbergia iridifo Cryptanthus pse                                                   | viflorus<br>lia<br>eudopetiolatus                          | goria Ameaça.Portaria.443   | UC<br>Parque Nacional do Descobrimento<br>Parque Nacional do Descobrimento<br>Parque Nacional do Descobrimento<br>Parque Nacional do Descobrimento<br>Parque Nacional do Descobrimento                                                                         | Grupos<br>Samambalas e Licófitas<br>Samambalas e Licófitas<br>Angiospermas<br>Angiospermas<br>Angiospermas                 | Família<br>ANEMIACEAE<br>ANEMIACEAE<br>BROMELIACEAE<br>BROMELIACEAE<br>BROMELIACEAE<br>BROMELIACEAE                                 | Gên<br>Anemia<br>Anemia<br>Aechme<br>Araeoco<br>Billberg<br>Cryptan                       | Fernanda Silva<br>ero Espé<br>hirta<br>phyllitidis<br>a alba<br>cccus parvifloru<br>ja iridifolia<br>thus pseudope | Cie (L.) Sw.<br>(L.) Sw.<br>(L.) Sw.<br>Mez<br>(Mart. ex Sc<br>(Nees & Mar<br>(tiolatus) Philcox        | Autor<br>Autor<br>thult. & Schult. f.<br>tr.) Lindl. |
| Planill<br>1<br>2<br>3<br>4<br>5<br>6<br>7      | a modelo  Anemia hirta  Anemia hirta  Anemia phyllitic  Acchmea alba  Araeococcus pai  Billbergia iridifo  Cryptanthus pse Guzmania lingul                | o cate<br>lis viflorus lia<br>udopetiolatus<br>lata        | goria.Ameaça.Portaria.443   | UC<br>Parque Nacional do Descobrimento<br>Parque Nacional do Descobrimento<br>Parque Nacional do Descobrimento<br>Parque Nacional do Descobrimento<br>Parque Nacional do Descobrimento<br>Parque Nacional do Descobrimento                                     | Grupos<br>Samambaias e Licófitas<br>Samambaias e Licófitas<br>Angiospermas<br>Angiospermas<br>Angiospermas<br>Angiospermas | Família<br>ANEMIACEAE<br>ANEMIACEAE<br>BROMELIACEAE<br>BROMELIACEAE<br>BROMELIACEAE<br>BROMELIACEAE<br>BROMELIACEAE                 | Gên<br>Anemia<br>Anemia<br>Achme<br>Araeoco<br>Billberg<br>Cryptan<br>Guzmar              | Fernanda Silva ero hirta phyllitidis a alba cccus parvifloru ia iridifolia iridifolia lingulata                    | MBM<br>cie (L.) Sw.<br>(L.) Sw.<br>Mez.<br>SS (Mart. ex Sc<br>(Nees & Marticular)<br>(L.) Mez.          | Autor<br>Autor<br>hult. & Schult. f<br>t.) Lindl.    |
| Planill<br>1<br>2<br>3<br>4<br>5<br>6<br>7<br>8 | a modelo  Anemia hirta  Anemia hirta  Anemia phyllitic  Achmea alba  Araecoccus pa  Billbergia iridio  Cryptanthus psc  Guzmania lingul  Tillandsia gemir | o cate<br>lis                                              | goria Ameaça.Portaria.443   | UC<br>Parque Nacional do Descobrimento<br>Parque Nacional do Descobrimento<br>Parque Nacional do Descobrimento<br>Parque Nacional do Descobrimento<br>Parque Nacional do Descobrimento<br>Parque Nacional do Descobrimento<br>Parque Nacional do Descobrimento | Grupos<br>Samambaias e Licófitas<br>Samambaias e Licófitas<br>Angiospermas<br>Angiospermas<br>Angiospermas<br>Angiospermas | Família<br>ANEMIACEAE<br>ANEMIACEAE<br>BROMELIACEAE<br>BROMELIACEAE<br>BROMELIACEAE<br>BROMELIACEAE<br>BROMELIACEAE<br>BROMELIACEAE | Gên<br>Anemia<br>Anemia<br>Aechme<br>Araeoco<br>Billberg<br>Cryptan<br>Guzman<br>Tillands | Fernanda Silva ero Espé hirta phyllitidi a alba ccus parvifloru ia iridifolia thus pseudop ia ia geminiflo         | IMBM Cie (L.) Sw. (L.) Sw. (L.) Sw. Mez S (Mart. ex Sc (Nees & Mar tiolatus Philcox (L.) Mez ra Brongn. | Autor<br>Autor<br>hult. & Schult. f.                 |

Step 3. Check the species with no voucher indication

|               | Ctrl_family | Ctrl_scientificName | Ctrl_collectionCode | Ctrl_catalogNumber | Ctrl_key_family_recordedBy_recordNumb |
|---------------|-------------|---------------------|---------------------|--------------------|---------------------------------------|
| 1 ACANTHACEAE |             | Aphelandra harleyi  | CEPEC               | CEPEC00061245      | ACANTHACEAE_JARDIM_394                |
| 2 ACANTHACEAE |             | Aphelandra harleyi  | CEPEC               | 61245              | ACANTHACEAE_JARDIM_394                |
| 3 ACANTHACEAE |             | Aphelandra harleyi  | NY                  | 484104             | ACANTHACEAE_JARDIM_394                |
| 4 ACANTHACEAE |             | Aphelandra harleyi  | NY                  | NY00484104         | ACANTHACEAE_JARDIM_394                |
| 5 ACANTHACEAE |             | Aphelandra harleyi  | CEPEC               | CEPEC00061245      | ACANTHACEAE_JARDIM_394                |
| 6 ACANTHACEAE |             | Aphelandra harleyi  | CEPEC               | 61245              | ACANTHACEAE_JARDIM_394                |
| 7 ACANTHACEAE |             | Aphelandra harleyi  | NY                  | 484104             | ACANTHACEAE_JARDIM_394                |
| 8 ACANTHACEAE |             | Aphelandra harleyi  | NY                  | NY00484104         | ACANTHACEAE_JARDIM_394                |
| 9 ACANTHACEAE |             | Aphelandra harlevi  | CEPEC               | CEPEC00061245      | ACANTHACEAE_JARDIM_394                |

Step 4. Check specimens with identification issues.

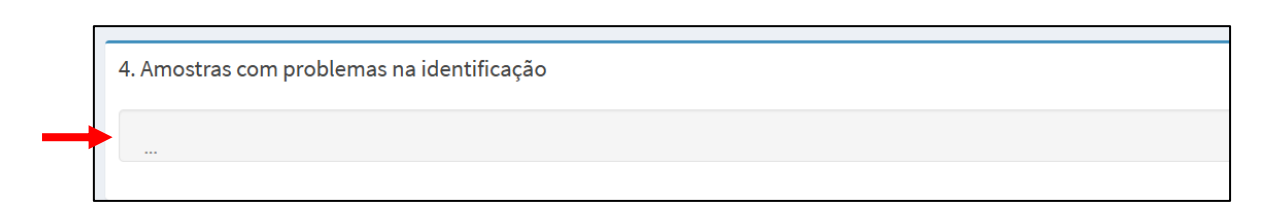

Step 5. Download the files in the Catalog format, the file of samples with identification issues, and the file of samples without verification.

| 4. Amostras com problemas na identificação                                           | Salvar como                                                     |                        |                                   |                                    |                  |                   |                                 |                        |  |  |
|--------------------------------------------------------------------------------------|-----------------------------------------------------------------|------------------------|-----------------------------------|------------------------------------|------------------|-------------------|---------------------------------|------------------------|--|--|
|                                                                                      | ← → ✓ ↑ ► Årea de Trabalho ✓ C Pesquisar em Área de Tra         |                        |                                   |                                    |                  |                   |                                 |                        |  |  |
|                                                                                      | Organizar 👻 Nova past                                           |                        |                                   |                                    |                  |                   |                                 | 🛛 -                    |  |  |
|                                                                                      | nício                                                           |                        |                                   |                                    |                  | <b></b>           |                                 |                        |  |  |
| 5. Salvar resuldados                                                                 | 🔀 Galeria                                                       | Aplicativo<br>Catálogo | Artigos<br>Mudanças<br>Climáticas | Comprovan<br>tes Pós Doc<br>Faperi | Concurso<br>JBRJ | Congresso<br>Cuba | Congresso_<br>CNBOT_74_<br>2024 | Manuscrito<br>Catálogo |  |  |
| ▶ ▲ Baixar planilha Modelo Catálogo de Plantas das Unidades de Conservação do Brasil | 🔚 Área de Trab 🖈                                                |                        | em Mont                           | rapeij                             |                  |                   | 2024                            |                        |  |  |
|                                                                                      | 🚽 Downloads 🖈                                                   | ₹ • <del>*</del> *     | -                                 | -                                  |                  | 2.2               | -                               | -                      |  |  |
| Baixar planilha com amostras com algum problema na identificação                     | Documentos 🖈                                                    | Manuscrito             | Manuscrito                        | Manuscrito                         | Manuscrito       | Manuscrito        | Parque                          | Projeto                |  |  |
| Baixar planilha com amostras sem verificação                                         | Nome: Planilha_MODELO_Catalogo_de_Plantas_UCs_Brasil_Publicacao |                        |                                   |                                    |                  |                   |                                 |                        |  |  |
| ,                                                                                    | Tipo: Microsoft Excel 97-2003 Worksheet                         |                        |                                   |                                    |                  |                   |                                 |                        |  |  |
|                                                                                      |                                                                 |                        |                                   |                                    |                  |                   |                                 |                        |  |  |
|                                                                                      | -                                                               |                        |                                   |                                    |                  |                   | C-1                             |                        |  |  |

Step 6. Open and check the final XLS file containing the list of verified species from

the protected area.

|      | Dataset_PN_Descobr     | imento   | × +               |           |            |              |               |                    |             |             |                  |              |                 |             |                 |
|------|------------------------|----------|-------------------|-----------|------------|--------------|---------------|--------------------|-------------|-------------|------------------|--------------|-----------------|-------------|-----------------|
|      | - < ې < ط              |          |                   |           |            |              |               | Cata               | logo_Planta | as_UCs_Bra  | sil - Planilha N | lodelo - Put | licacao - Ex    | cel         |                 |
|      | guivo Dágina Inicial   | Incorir  | l avout da l      | Dágina Eá | irmulac [  | ador Po      | vicão Evi     | hir Aiuda          | Acroha      | + 0         | Dian ma a a      | o vocô doce  | in fazor        |             |                 |
| Ar   | quivo Pagina iniciai   | Insent   | Layout da i       | ragina ro | innuias L  | Jados Re     | VISAO EXI     | bir Ajuda          | Acroba      | u ¥         | Diga-me o qu     | e voce dese  | ja lazer        |             |                 |
|      | Cali                   | bri      |                   |           |            | ≡ ≫ •        |               | Geral              | ·           | 🖥 Formata   | ição Condicior   | ial 🖌 🛛 📅    | Inserir 🗸       | Σ ~         | A<br>Z <b>▼</b> |
|      | Colar N                | T S      | •   <b></b> •   4 | • A •     |            |              | ∎ 🛱 🗸         | 1 T × %            | 5 000   I   | ኛ Formata   | ar como labela   | × 1          | Excluir ~       | U 💆 🎽       | Classificar     |
|      | × 🗳 📄                  | 1 2      | ·   == ·   =      |           |            |              | =   <b></b> ' | 00, 00,<br>00, 00, |             | 🖉 Estilos d | le Célula Y      |              | Formatar ∽      | - 🔷 🗸       | e Filtrar ~     |
| Área | de Transferência 🛛     |          | Fonte             | 6         |            | Alinhamento  | ٦.            | Número             | - Fs        |             | Estilos          |              | Células         |             | Edição          |
| A1   |                        |          | .fx sp            |           |            |              |               |                    |             |             |                  |              |                 |             |                 |
|      |                        |          |                   |           |            |              |               |                    |             |             |                  |              |                 |             |                 |
| (    |                        |          |                   |           |            |              |               |                    |             |             |                  |              |                 |             |                 |
|      |                        |          |                   |           |            |              |               |                    |             | ĸ           |                  |              | N               | 0           |                 |
| 1    | A D                    |          | Grupos            | Eamília   | Gânoro     | Espácio      | Autor         | gundo Elo          | Barcodo     |             | duala Horbár     | Colotor      | N<br>Noro da Co | o Flora o F | unga do l       |
| 2    | Anemia hirta           | Parque N | la Samamhai       |           | Anemia     | hirta        |               |                    | CEPEC-12    | Solink      | CEPEC            | F B Mate     | 1951            | ΝΔΤΙΛΟ      | unga.uo.i       |
| 3    | Anemia nhvllitidis     | Parque N | la Samambai       |           | Anemia     | nhyllitidis  | (L.) Sw.      |                    | CEPEC:600   | Solink      | CEPEC            | W W The      | 10128           | ΝΔΤΙΛΔ      |                 |
| 4    | Aechmea alba           | Parque N | la Angiosperi     | BROMFLIA  | Aechmea    | alba         | Mez           | BROMELIA           | CEPEC001    | Reflora     | CEPEC            | Matos, F.    | 1634            | NATIVA      |                 |
| 5    | Araeococcus parviflo   | Parque N | la Angiosperi     | BROMELIA  | Araeococo  | parviflorus  | (Mart. ex S   | BROMELIA           | CEPEC000    | Reflora     | CEPEC            | W. W. The    | 10151           | NATIVA      |                 |
| 6    | Billbergia iridifolia  | Parque N | la Angiosperi     | BROMELIA  | Billbergia | iridifolia   | (Nees & M     | BROMELIA           | CEPEC001    | Reflora     | CEPEC            | Matos, F.    | 1632            | NATIVA      |                 |
| 7    | Cryptanthus pseudop    | Parque N | Va Angiosperi     | BROMELIA  | Cryptanth  | pseudopet    | Philcox       | BROMELIA           | UPCB:UPC    | Jabot       | UPCB             | Engels, M.   | 12524           | NATIVA      |                 |
| 8    | Guzmania lingulata     | Parque N | Va Angiosperi     | BROMELIA  | Guzmania   | lingulata    | (L.) Mez      | BROMELIA           | CEPEC001    | Reflora     | CEPEC            | Matos, F.    | 1629            | NATIVA      |                 |
| 9    | Tillandsia geminiflora | Parque N | Va Angiosperi     | BROMELIA  | Tillandsia | geminiflor   | Brongn.       | BROMELIA           | CEPEC000    | Reflora     | CEPEC            | W. W. The    | 10108           | NATIVA      |                 |
| 10   | Actinostemon verticil  | Parque N | Va Angiosperi     | EUPHORB   | Actinoster | verticillatu | (Klotzsch)    | EUPHORBI           | MBM1719     | Splink      | MBM              | Thomas, V    | 10097           | NATIVA      |                 |
| 11   | Aparisthmium cordati   | Parque N | Va Angiosperi     | EUPHORB   | Aparisthm  | cordatum     | (A.Juss.) Ba  | EUPHORBI           | CEPEC001    | Reflora     | CEPEC            | F. B. Mato   | 1927            | NATIVA      |                 |
| 12   | Croton polvandrus      | Parque N | la Angiosperi     | EUPHORB   | Croton     | polvandru    | Spreng.       | EUPHORBI           | MBML044     | Reflora     | MBML             | G.M. Carv    | 140             | NATIVA      |                 |
| 13   | Dalechampia coriacea   | Parque N | Va Angiosperi     | EUPHORB   | Dalecham   | coriacea     | Klotzsch er   | EUPHORBI           | CEPEC000    | Reflora     | CEPEC            | W. W. The    | 10133           | NATIVA      |                 |
| 14   | Gymnanthes multiran    | Parque N | la Angiosperi     | EUPHORB   | Gymnanth   | multirame    | (Klotzsch)    | EUPHORBI           | CEPEC:60    | Splink      | CEPEC            | W. W. The    | 10136           | NATIVA      |                 |
| 15   | Pausandra morisiana    | Parque N | la Angiosperi     | EUPHORB   | Pausandra  | morisiana    | (Casar.) Ra   | EUPHORBI           | ALCB0005    | Reflora     | ALCB             | Thomas, V    | s/n             | NATIVA      |                 |
| 16   | Vismia atlantica       | Parque N | la Angiosperi     | HYPERICA  | Vismia     | atlantica    | L. Marinho    | HYPERICA           | SPF00215    | Reflora     | SPF              | Daneu, L     | 214             | NATIVA      |                 |
| 17   | Vismia magnoliifolia   | Parque N | la Angiosperi     | HYPERICA  | Vismia     | magnoliifo   | Cham. & S     | HYPERICA           | RB007869    | Reflora     | RB               | L. Daneu     | 207             | NATIVA      |                 |
| 18   | Vismia pentagyna       | Parque N | la Angiosperi     | HYPERICA  | Vismia     | pentagyna    | (Spreng.) E   | HYPERICA           | SPF001430   | Reflora     | SPF              | Pirani, JR   | 4717            | NATIVA      |                 |
| 19   | Henriettea succosa     | Parque N | la Angiosperi     | MELASTON  | Henriettea | succosa      | (Aubl.) DC.   | MELASTON           | CEPEC001    | Reflora     | CEPEC            | Matos, F.    | 1628            | NATIVA      |                 |
| 20   | Leandra rhamnifolia    | Parque N | la Angiosperi     | MELASTON  | Leandra    | rhamnifoli   | (Naudin) C    | MELASTON           | RB:RB015    | Jabot       | RB               | C.N. Fraga   | 4210            | NATIVA      |                 |
| 21   | Miconia albicans       | Parque N | la Angiosperi     | MELASTON  | Miconia    | albicans     | (Sw.) Steud   | MELASTON           | RB007394    | Reflora     | RB               | L. Daneu     | 206             | NATIVA      |                 |
| 22   | Miconia amoena         | Parque N | la Angiosperi     | MELASTON  | Miconia    | amoena       | Triana        | MELASTON           | CEPEC001    | Reflora     | CEPEC            | Matos, F.    | 1955            | NATIVA      |                 |
| 23   | Miconia asperiuscula   | Parque N | la Angiosperi     | MELASTON  | Miconia    | asperiuscu   | (Rich. ex D   | MELASTON           | RB:RB015    | Jabot       | RB               | P. Labiak    | 9055            |             |                 |
| 24   | Miconia biserrata      | Parque N | la Angiosperi     | MELASTON  | Miconia    | biserrata    | (DC.) Mich    | MELASTON           | RB005892    | Reflora     | RB               | F. B. Mato   | 1695            |             |                 |
| 25   | Miconia ciliata        | Parque N | la Angiosperi     | MELASTON  | Miconia    | ciliata      | (Rich.) DC.   | MELASTON           | UPCB:UPC    | Jabot       | UPCB             | Renon, P.    | 846             | NATIVA      |                 |
| 26   | Miconia mirabilis      | Parque N | Va Angiosperi     | MELASTON  | Miconia    | mirabilis    | (Aubl.) L.O   | MELASTON           | RB005892    | Reflora     | RB               | F. B. Mato   | 1703            | NATIVA      |                 |